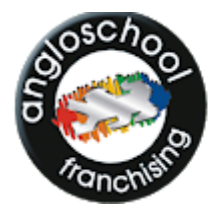

# angloschool

\_ . \_ . . . . . . . . . . . . .

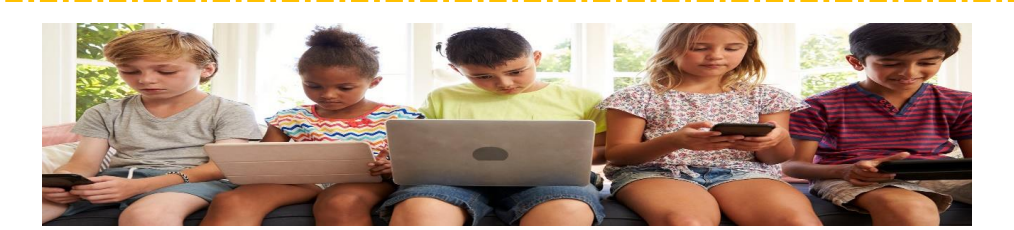

INTERNET AULA 2

# KIDS

### GOOGLE

O Google é um site onde é possível fazer pesquisas na internet sobre qualquer tipo de assunto ou conteúdo.

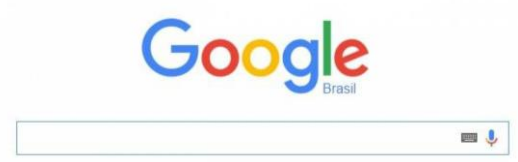

O Google é site mais usado para fazer pesquisa pois retorna milhões de respostas em segundos.

## PESQUISAS

Ao digitar um tema para sua pesquisa aparecem algumas opções de filtros de busca.

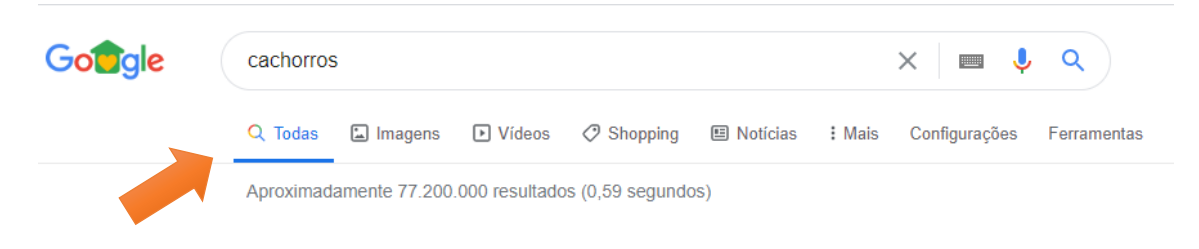

#### IMAGEM

Nesta aula vamos escolher o filtro IMAGENS. Nele aparecerá como resposta apenas as fotos sobre o tema pesquisado.

\_\_\_\_\_

angloschool- Prof<sup>a</sup> Renata Firmino 1

#### PRATICANDO

Digite na barra de pesquisa do Google: BRASIL

Para salvar uma imagem no computador, clique com o botão direito sobre a imagem e clique em salvar imagem como, e então é só escolher o local onde quer salvá-la.

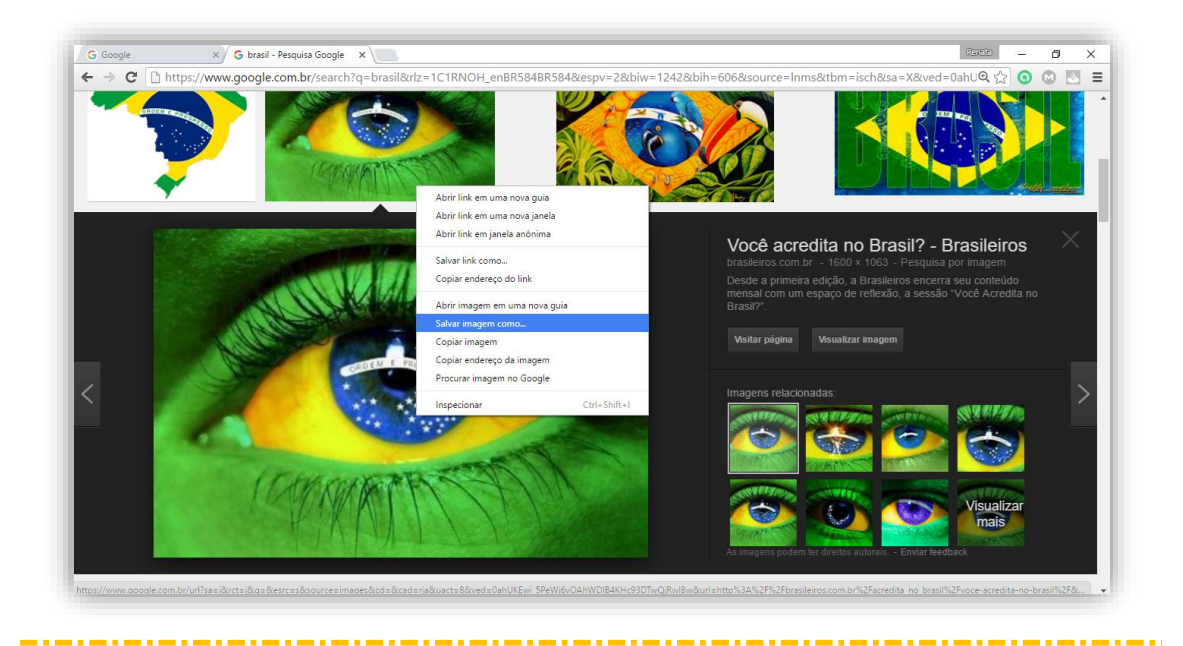

#### PLANO DE FUNDO

O plano de fundo da área de trabalho, também chamado papel de parede, é uma imagem no fundo da sua área de trabalho no Windows.

#### PRATICANDO

Clique com o botão direito do mouse sobre a foto salva no seu computador.

|   | Abrir                                           |   |
|---|-------------------------------------------------|---|
|   | Criar um novo vídeo                             |   |
|   | Editar com Fotos                                |   |
|   | Editar com o Paint 3D                           |   |
|   | Definir como tela de fundo da área de trabalho  |   |
|   | Editar                                          |   |
|   | Imprimir                                        |   |
|   | Girar para a direita                            |   |
|   | Girar para a esquerda                           |   |
|   | Transmitir para Dispositivo                     | > |
|   | Mover para o OneDrive                           |   |
| 4 | Escanear o local selecionado à procura de vírus |   |
| ÷ | Enviar com Transfer                             |   |
|   | Mover para Dropbox                              |   |
| è | Compartilhar                                    |   |
|   | Abrir com                                       | > |
|   |                                                 |   |

No menu que aparece, clique em definir como papel de parede.

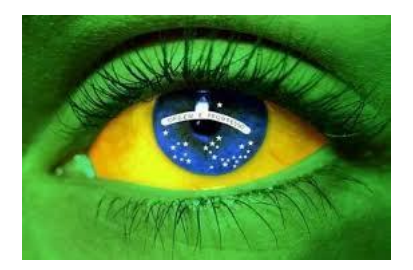

angloschool- Profª Renata Firmino  $\,2\,$